平成 30 年度 神奈川県情報部会、実践事例報告会ポスターセッション資料 「ブラウザ環境によるネットワーク・RDB 実習実践」 2018.12.27 川崎市立橘高校 情報科布村 覚

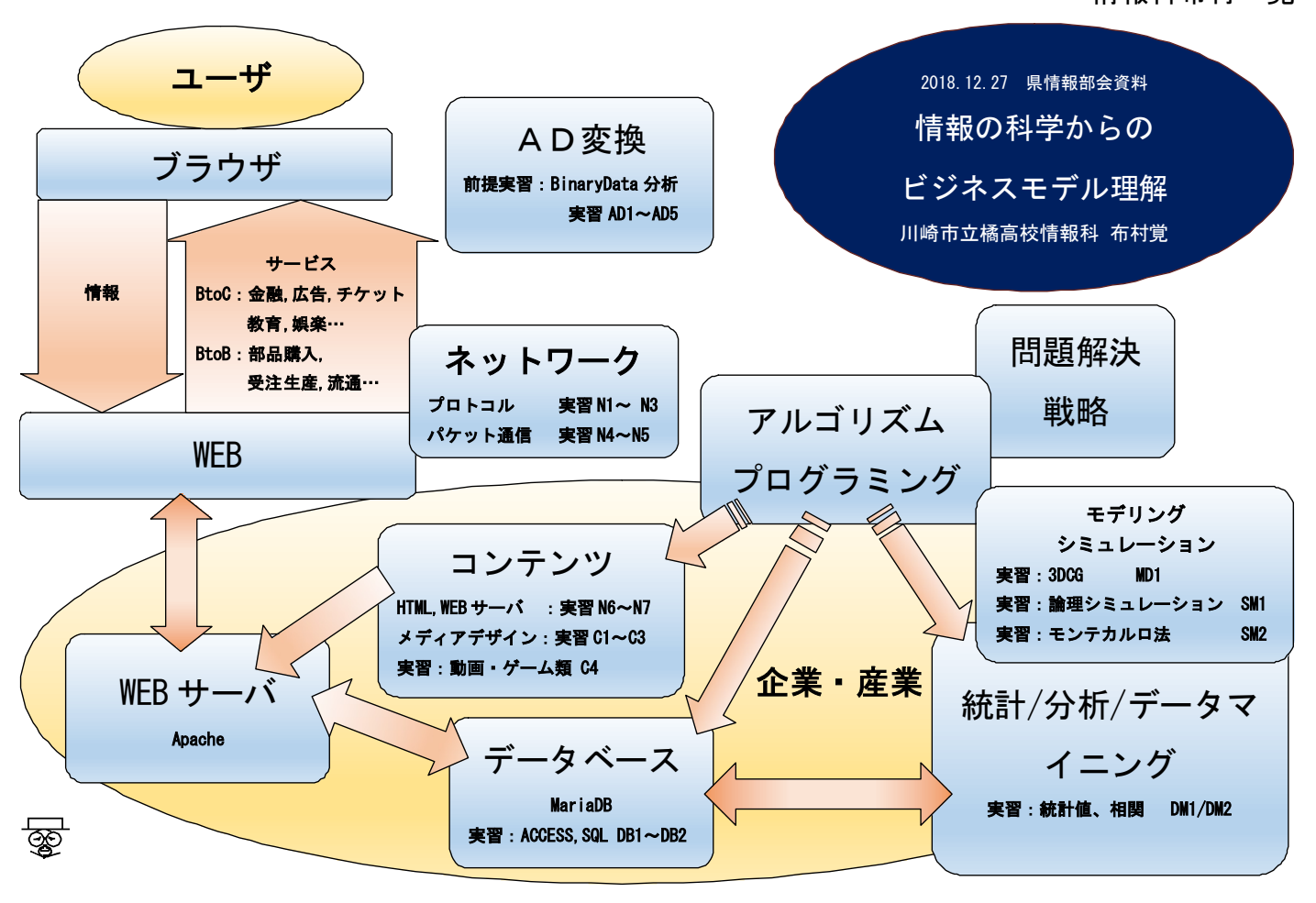

#### B to C

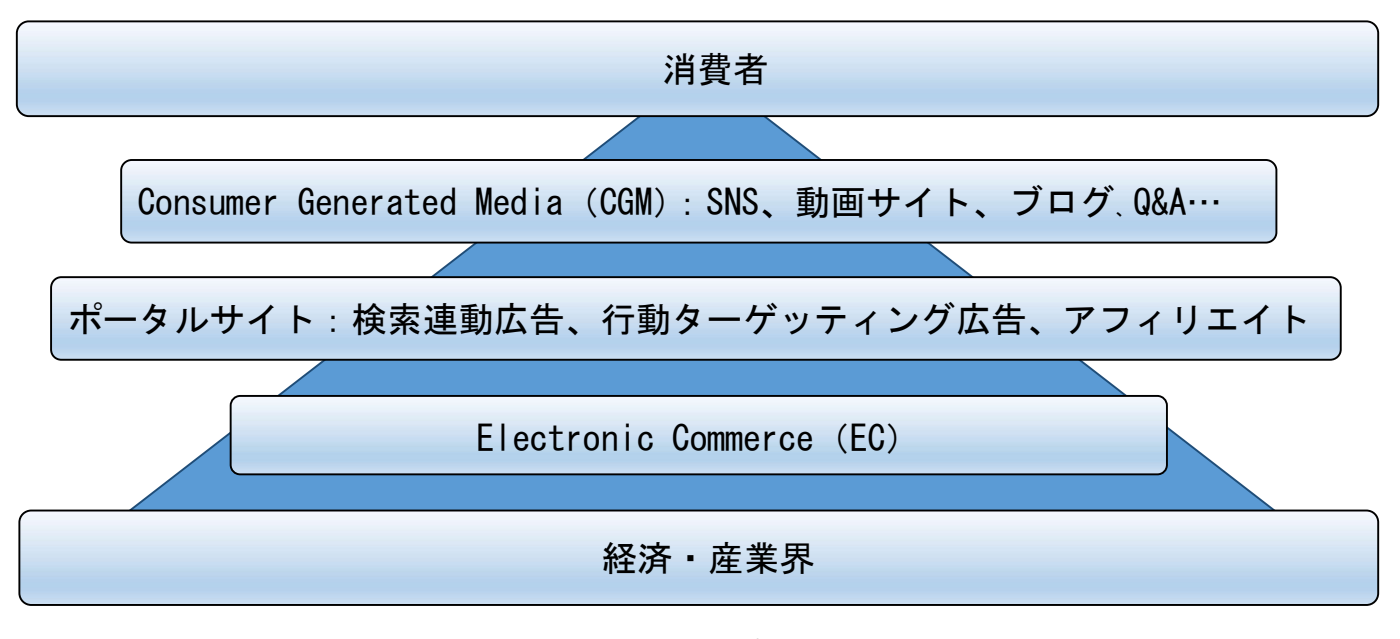

①20年前:教科情報開始時の免許講習=ネットワーク、プログラミング、デザイン(CG)、データベース
 ②鹿野利春先生による基調講演:産業界のニーズ→解釈:WEB プラットフォームの視点で①情報Bに戻る
 ③産業界の流れ、社会構造の変化

④授業見直し:デザイン・プログラミング偏重⇒ブラウザ活用による教科書理解

### 状況 「ハイテク中心の」アメリカ株価指数にみる過去 20 年のアメリカ経済成長

下記チャート:https://finance.yahoo.com/chart/より NASDAQ Composite (^IXIC) 🕁 Add to watchlist NASDAQ 株価指数 . Currency in USE 6,332.99 -195.41 (-2.99%) At close: 5:15PM EST 🛅 Interval 1W v 🛹 Line v 🔗 Draw 🖽 Date Range 1D 5D 1M 3M 6M YTD 1Y 2Y 5Y Max 3 Settir ^IXIC 6528.41 リセッション? 8.000.00 米中摩擦? 7.000.00 教科情報開始 6,342.22 ITバブル 5 000 00 4,000.00 リーマン 3,000.00 2.000.00 G. A. F. A 11.42B 1,000.00 + and the set lives in the 0.00 2010 2011 2000 2001 2002 2003 2004 2007 2008 2009 2012 2013 2014 In partnership with ChartlQ 1999 2005 2006 2015 2016 2/11/2019

目標 現行「情報の科学」の学び→基礎原理と生産性向上に寄与する IT の理解 <sup>参考 アラン・グリーンスパン講義翻訳 https://repository.kulib.kyoto-u.ac.jp/dspace/bitstream/2433/219599/1/kronso-sp\_38\_106.pdf 京都大学 村井明彦氏 手だて ブラウザを活用する実験(作品作りを排する)による帰納法的な教科書理解</sup>

### 国家レベルでの戦略的価値としての側面 エシュロン、プリズム

PRISM:アメリカ国家安全保障局が 2007 年から運営する、極秘の通信監視プログラム

MSFT、Google、Yahoo!、Facebook、Apple、AOL、Skype、YouTube、PalTalkのウェブサービスを対象に、 ユーザの電子メールや文書、写真、利用記録、通話など多岐に渡るメタ情報の収集 …下図 Wikipedia より引用

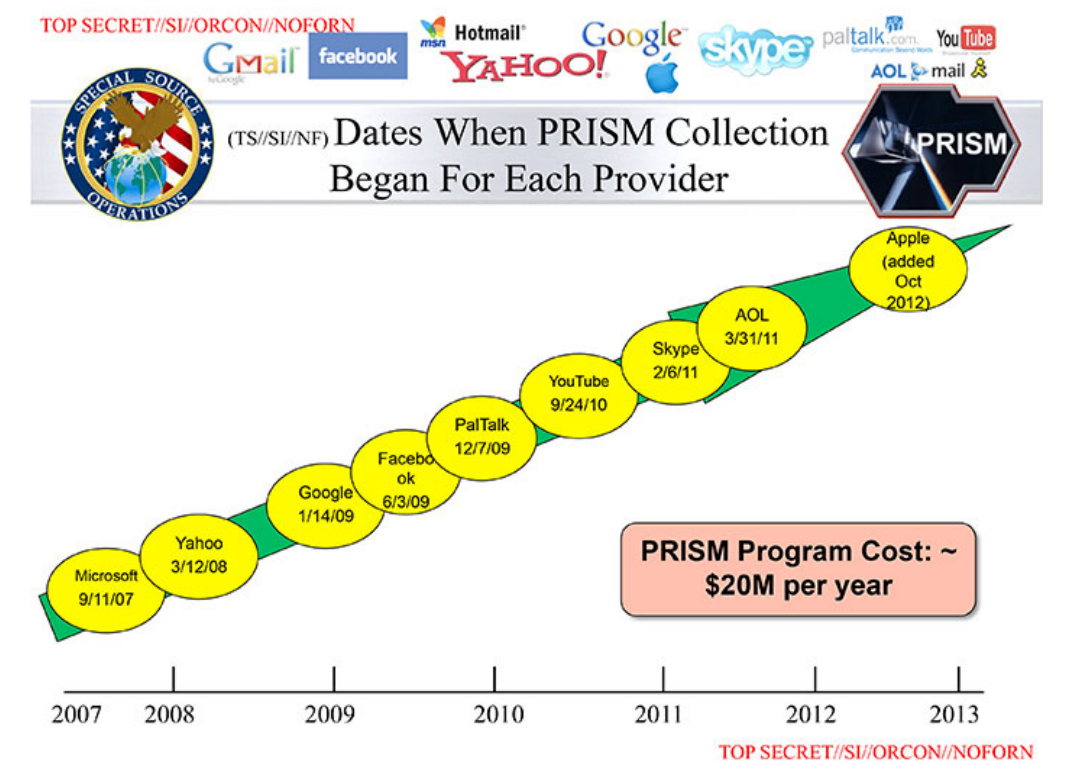

1. ブラウザによるネットワーク実習 N1~N7 以下は授業用ワークシートから抜粋・編集

3

| N1:IP 確認実験                               |                  |                        |                   |                |
|------------------------------------------|------------------|------------------------|-------------------|----------------|
| ()コマンドプロンプ                               | ŀ                |                        |                   |                |
| ②Ipconfig/al $\rightarrow$ □             | ューカル PC の LA     | AN 内での IP アドレス         | を確認               |                |
| T:¥>ipconfig/all                         |                  |                        |                   |                |
| Windows IP 構成                            |                  |                        |                   |                |
| ホスト名                                     | : JST41          |                        |                   |                |
| プライマリ DNS                                | サフィックス           | : tachibana.local      |                   |                |
|                                          | _                | 中略一                    |                   |                |
| IPv4 アドレス                                |                  | 表記 .                   |                   |                |
|                                          | チェック1            |                        |                   |                |
| サブネット マスク                                | ー<br>ケ:25        | 5.255.255.0            |                   |                |
| デフォルト ゲー                                 | トウェイ             | :                      | . <i></i>         | ック 2           |
| DNS サーバー                                 | :                |                        | <br>チェ            | ック3            |
| NetBIOS over TC                          | P/IP             | 有効                     |                   |                |
| ③ブラウザを開き、存                               | 与記へアクセス ht       | tps://test-ipv6.com/in | dex.html.ja_JP グロ | ーバル IP アドレスを確認 |
| プライベート IP                                | :                | <u></u> Ŧェ             | ック1               |                |
| グローバル IP                                 | :                | · · · · · · · ·        | ック 4              |                |
| N2:導通確認実験                                |                  |                        |                   |                |
| 校内の ADSV…DNS                             | サーバへの導通領         | 三騎                     |                   |                |
| T:¥>ping .                               |                  | チェック                   | 7 3 を代入する         |                |
| 新来 · · · · · · · · · · · · · · · · · · · |                  | <br>チェック               | ′ 5               |                |
|                                          | 1                |                        |                   |                |
| 3:ポート確認実験                                |                  |                        |                   |                |
| ① コマンドプロンフ                               | ット netstat, nets | stat−ano ➡ ポート、        | 通信状態を確認           |                |
| ② 結果考察                                   |                  |                        |                   |                |
| T:¥>netstat –ano                         | アクティ             | ィブな接続                  |                   |                |
| プロトコル ローフ                                | カル アドレス          | 外部アドレス                 | 状態                | PID            |
| TCP 0.                                   | 0.0.0:80         | 0.0.0.0:0              | LISTENING         | 3292 チェック6     |
| TCP 0.                                   | 0.0.0:135        | 0.0.0.0:0              | LISTENING         | 1032           |
|                                          |                  | 中略                     |                   |                |
| UDP 1                                    | 27.0.0.1:65000   | *.*                    |                   | 3564           |
| ③ タスクマネージャ                               | →サービスから          | Windows で実行中のフ         | プロセスの PID(プロ      | ロセス ID)を調べる    |
| 通常 WEB サーバ                               | べへのアクセスは         | ポート 80                 |                   |                |
| 参考 20.21:ftp                             | o, 25 : smtp     | <b>80</b> : http, 1    | 110 : pop3, 44    | 13:https       |
| 名前                                       | PID 説            | 明 状態                   | グループ              |                |
| Apache2.4                                | 3292 Ap          | oache2.4 実行中           |                   | チェック7          |
| チェック 5,6 からポー                            | -ト 80 が使用され      | いるのは(                  | )である。             |                |
| 本校情報処理室では、                               | WEB 用のポート        | は (                    | )に使われている          | 0 0            |

### N4:DNS 確認実験

| ① nslookup www.yahoo.co.jp と入力して | Enter 、nslookup www.google.com と入力して Enter |
|----------------------------------|--------------------------------------------|
| ② それぞれのドメイン名に対する IP を確           | 雀認する                                       |
| T:¥>nslookup www.yahoo.co.jp     |                                            |
| サーバー: adsv.tachibana.local       |                                            |
| Address:                         | チェック3と同値                                   |
| 権限のない回答:                         |                                            |
| 名前: edge12.g.yimg.jp             |                                            |
| Address:                         | チェック8                                      |
| Aliases: www.yahoo.co.jp         |                                            |
|                                  |                                            |
| T:¥>nslookup www.google.com      |                                            |
| サーバー: adsv.tachibana.local       |                                            |
| Address:                         |                                            |
| 権限のない回答:                         |                                            |
| 名前: www.google.com               |                                            |
| Addresses:                       | チェック9 IPv                                  |
| <u> </u>                         | チェック10 IPv                                 |
|                                  |                                            |

# N5:パケット確認実験

① 空き端末からウェブサイトにつなぎ、やり取りされるパケットを調べる。演示で実施→取得パケットを確認

| 0. | Time        | Source         | Destination    | Protocol | Length Info                                                                                               |
|----|-------------|----------------|----------------|----------|----------------------------------------------------------------------------------------------------|
| -  | 1 0.000000  | 192.168.20.143 | 192.168.10.204 | NBSS     | 55 NBSS Continuation Message                                                                              |
|    | 2 0.000377  | 192.168.10.204 | 192.168.20.143 | TCP      | 66 445 → 52938 [ACK] Seq=1 Ack=2 Win=251 Len=0 SLE=1 SRE=2                                                |
|    | 3 0.987022  | 192.168.20.143 | 192.168.10.200 | DNS      | 75 Standard query 0xce74 A www.yahoo.co.jp                                                                |
|    | 4 0.990864  | 192.168.10.200 | 192.168.20.143 | DNS      | 119 Standard query response 0xce74 A www.yahoo.co.jp CNAME edge12.g.yimg.jp A 183.79.217.124              |
|    | 5 1.012343  | 192.168.20.143 | 183.79.217.124 | TCP      | 66 53325 → 443 [SYN] Seq=0 Win=65535 Len=0 MSS=1460 WS=256 SACK_PERM=1                                    |
|    | 6 1.012343  | 192.168.20.143 | 183.79.217.124 | TCP      | 66 53324 → 443 [SYN] Seq=0 Win=65535 Len=0 MSS=1460 WS=256 SACK_PERM=1                                    |
|    | 7 1.023443  | 183.79.217.124 | 192.168.20.143 | TCP      | 66 443 → 53324 [SYN, ACK] Seq=0 Ack=1 Win=64240 Len=0 MSS=1460 SACK_PERM=1 WS=2048                        |
|    | 8 1.023463  | 183.79.217.124 | 192.168.20.143 | TCP      | 66 443 → 53325 [SYN, ACK] Seq=0 Ack=1 Win=64240 Len=0 MSS=1460 SACK_PERM=1 WS=2048                        |
|    | 9 1.023485  | 192.168.20.143 | 183.79.217.124 | TCP      | 54 53324 → 443 [ACK] Seq=1 Ack=1 Win=262144 Len=0                                                         |
|    | 10 1.023487 | 192.168.20.143 | 183.79.217.124 | TCP      | 54 53325 → 443 [ACK] Seq=1 Ack=1 Win=262144 Len=0                                                         |
|    | 11 1.025808 | 192.168.20.143 | 183.79.217.124 | TLSv1.2  | 258 Client Hello                                                                                          |
|    | 12 1.025828 | 192.168.20.143 | 183.79.217.124 | TLSv1.2  | 258 Client Hello                                                                                          |
|    | 13 1.036845 | 183.79.217.124 | 192.168.20.143 | TCP      | 60 443 → 53325 [ACK] Seq=1 Ack=205 Win=65536 Len=0                                                        |
|    | 14 1.036859 | 183.79.217.124 | 192.168.20.143 | TCP      | 60 443 → 53324 [ACK] Seq=1 Ack=205 Win=65536 Len=0                                                        |
|    | 15 1.037247 | 183.79.217.124 | 192.168.20.143 | TLSv1.2  | 1514 Server Hello                                                                                         |
|    | 16 1.037265 | 192.168.20.143 | 183.79.217.124 | TCP      | 54 53325 → 443 [ACK] Seq=205 Ack=1461 Win=262144 Len=0                                                    |
|    | 17 1.037458 | 183.79.217.124 | 192.168.20.143 | TCP      | 1514 443 $\rightarrow$ 53325 [ACK] Seq=1461 Ack=205 Win=65536 Len=1460 [TCP segment of a reassembled PDU] |
|    | 18 1.037458 | 183.79.217.124 | 192.168.20.143 | TCP      | 1230 443 → 53325 [PSH, ACK] Seq=2921 Ack=205 Win=65536 Len=1176 [TCP segment of a reassembled PDU]        |
|    | 19 1.037468 | 192.168.20.143 | 183.79.217.124 | TCP      | 54 53325 → 443 [ACK] Seq=205 Ack=4097 Win=262144 Len=0                                                    |
|    | 20 1.040712 | 183.79.217.124 | 192.168.20.143 | TLSv1.2  | 1180 Certificate, Server Key Exchange, Server Hello Done                                                  |
|    | 21 1.040734 | 192.168.20.143 | 183.79.217.124 | TCP      | 54 53325 → 443 [ACK] Seq=205 Ack=5223 Win=260864 Len=0                                                    |
|    | 22 1.045610 | 183.79.217.124 | 192.168.20.143 | TLSv1.2  | 1514 Server Hello                                                                                         |

> Ethernet 11, SrC: FUJITSUI\_e2:dd:35 (90:1b:0e:e2:dd:35), Dst: AlliedTe\_0d:95:97 (ec:cd > Internet Protocol Version 4, Src: 192.168.20.143, Dst: 192.168.10.204 > Transmission Control Protocol, Src Port: 52938, Dst Port: 445, Seq: 1, Ack: 1, Len: 1 > NetBIOS Session Service

| 0000 | ec | cd | 6d | 0d | 95 | 97 | 90 | 1b | 0e | e2 | dd | 35 | 08 | 00 | 45 | 00 | · · · I | <b>n</b> • • • • • | · · · 5 · · E |
|------|----|----|----|----|----|----|----|----|----|----|----|----|----|----|----|----|---------|--------------------|---------------|
| 0010 | 00 | 29 | 6c | 33 | 40 | 00 | 80 | 06 | 00 | 00 | c0 | a8 | 14 | 8f | c0 | a8 | .)]     | 13@                |               |
| 0020 | 0a | сс | ce | са | 01 | bd | 6d | 7d | e7 | c0 | 74 | e5 | 1b | fc | 50 | 10 |         | · · · · m}         | · · t · · · P |
| 0030 | 08 | 03 | a0 | c7 | 00 | 00 | 00 |    |    |    |    |    |    |    |    |    |         |                    |               |

| 項目          | 説明                     |
|-------------|------------------------|
| No.         | :採取したパケットの順番           |
| Time        | :1 番目のパケットから経過した時間     |
| Source      | :送信元の IP アドレス、Mac アドレス |
| Destination | :送信先の IP アドレス、Mac アドレス |

Protocol :プロトコル Length :フレームの長さを Byte で表示 Info:そのパケットの意味

| 2               | との通信-    | →          | ~       | 問合せ・応答→                     | との通信開始  | チェック 11             |
|-----------------|----------|------------|---------|-----------------------------|---------|---------------------|
| ③ SYN (Synchron | nize): & | LEL AC     | Γ (Ackn | owledge): はい                | -       |                     |
|                 | 【3ウ、     | ェイハンドシュ    | ェイク】    | チェック 12                     |         |                     |
| Client          | → (      |            | ) 🗕     | Server                      |         |                     |
| Client          | ← (      |            | ) ←     | Server                      |         |                     |
| Client          | → (      |            | ) 🗕     | Server                      |         |                     |
| SEQ 番号          | ・:データ    | 送信元が受信     | 先に送る    | 5番号                         |         |                     |
| ACK 番号          | ・:データ    | 受信先が送信     | 元に送る    | 3番号                         |         |                     |
| N6:html 作成事     | B        |            |         |                             |         |                     |
|                 |          |            |         |                             |         |                     |
| インターネット上        | で不特定     | 多数の人に向け    | ナて情報    | 発信を行う通信サービス(                |         | )                   |
| →別名(            | )        | 1          |         |                             |         |                     |
| 発信される情報         | (        | ) •        | ・・文字・   | 音声・画像・動画                    |         |                     |
| ウェブページを関        | 連付けさ-    | せて移動する様    | 幾能(     | )                           |         |                     |
| この機能を使って        | 関連付け     | されたデータ     | (       | )                           |         |                     |
| ウェブページを構        | 成する言語    | <b>五 (</b> |         | ) hypertext markup language |         |                     |
| 開始タグ            |          | 終了タグ       |         | 意味                          |         | html開始              |
| <               | >        | <          | >       | ウェブページ全体                    |         | head開始              |
| <               | >        | <          | >       | ウェブページ全体タイトルを含              | む       | title開始<br>/title終了 |
| <               | >        | <          | >       | ウェブページ本文                    |         | /head終了             |
| <               | >        | <          | >       | 段落                          |         | body開始              |
| <               | >        | <          | >       | リンク                         | /       | <sup>/</sup> body終了 |
| <               | >        | <          | >       | 画像挿入                        | /       | /html終了             |
| <               | >        | <          | >       |                             | これらば    | t「入れ子の関係」           |
| 作業              |          |            |         |                             |         |                     |
| ① FileSV 個人フォ   | トルダ下に    | 新規フォルダ     | ` ∏HTM  | IL」を作成し、使用する画像を含            | 含めすべてここ | に保存                 |
| ① C:¥xampp¥htd  | ocs 内に親  | 所規フォルダ     | 「home」  | を作成する。…ここが root にな          | :3。     |                     |
| ② テキスト記述)       | こより htn  | nl 作成      |         |                             |         |                     |

③ ファイルをドキュメント以下に保存「ファイル名:1」 → 1.htm または 1.html

④ 2ページを作り(1.html、2.html) テキストまたは画像にハイパーリンクを指示するタグを付する。

2ページが相互にリンク付けされたことをブラウザで確認する。 (5)

23 <head> <meta http-equiv="Content-Type" content="text/html; charset=Shift\_JIS">
<title>tachibana</title> 4 5 6 </head> 7 </body bgcolor="#FFCC33"> 8 <font color="#330099"> 9 橘良いところ、</br>
10 一度はおいで </br>
11 文化祭</font></br>
12 <a href="2.html"><img src="DSCN5740.JPG" ></a> 8 <//or>
12 </br>
13 </body>
14 </html> 6 7 </head> 10 11 12 13 14 →上書き保存 →ブラウザIEをアクティブにして閲覧 5

| (一) (一) (一) (二) T:¥2018年度¥3 組¥情報の科学¥web¥1.html | (二) (三) (三) T:¥2018年度¥3 組X情報の科学¥web¥2.html    |
|------------------------------------------------|-----------------------------------------------|
| 🥖 tachibana 🛛 🗙 🗋 👻                            |                                               |
| ファイル(F) 編集(E) 表示(V) お気に入り(A) ツール(T) ヘルプ(H)     |                                               |
| 橘良いところ、<br>一度はおいで<br>文化祭                       | ファイル(F) 編集(E) 表示(V) お気に入り(A) ツール(T) /<br>沖縄だよ |
|                                                | 1                                             |
| 1.html の画像:リンクボタン→2.html へ                     | 2.html のテキスト 1:リンクボタン→1.html へ                |
| ⑥ HTML フォルダを C:¥xampp¥htdocs                   | ¥home …root になる にコピーする。                       |
| ⑦ ブラウザを闘き IIRI に IP 確認実験で                      | 得られた「白身の PC に割り振られた」IP/home でアクセスする           |
|                                                | ►                                             |
| ブラウザを替えて比較する。(Edge、C                           | Chrome, Firefox, IE)                          |
|                                                |                                               |
| ← → C <sup>4</sup> ③ 192.168.20.141/home/      |                                               |
| Index of /home                                 |                                               |
| Name Last modified Size Descripti              | on<br>—                                       |
| Parent Directory - I html 2018-09-19 15:16 413 |                                               |

| 1.html       | 2018-09-19 15:16 413  |
|--------------|-----------------------|
| 2.html       | 2018-12-18 09:45 339  |
| CIMG0077.JPG | 2015-10-27 15:11 55K  |
| DSCN5740.JPG | 2004-01-01 00:00 114K |

Apache/2.4.29 (Win32) OpenSSL/1.1.0g PHP/7.2.3 Server at 192.168.20.141 Port 80

| ⑧任意の IP アドレス/home | でアクセスする。 | xampp Apach | e が WEB | サーバとし | て機能して | こいることの | の確認 |
|-------------------|----------|-------------|---------|-------|-------|--------|-----|
|                   |          |             |         |       |       |        |     |

| 192.168.20.101 | 102 | 103 |  |  |  | 110 |
|----------------|-----|-----|--|--|--|-----|
| 192.168.20.111 |     |     |  |  |  | 120 |
| 192.168.20.121 |     |     |  |  |  | 130 |
| 192.168.20.131 |     |     |  |  |  | 140 |

# N7:ネットワーク上の共有⇔改ざん実験

- ① ブラウザを開き URL に localhost/wordpress を入力。
- ② 全員共通 ID,PW (user, password) でログイン、各自ブログを作成して保存をする。

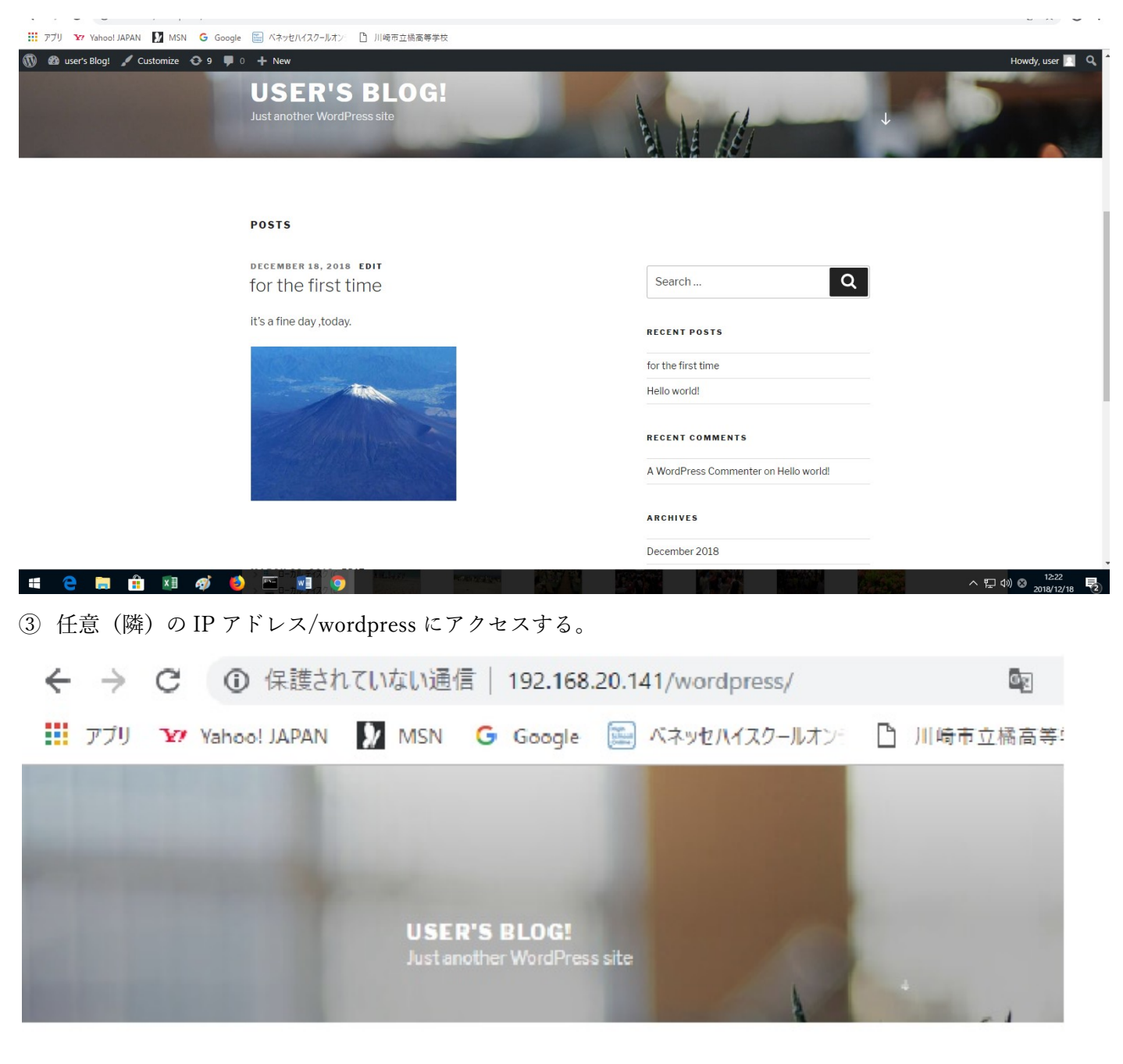

#### POSTS

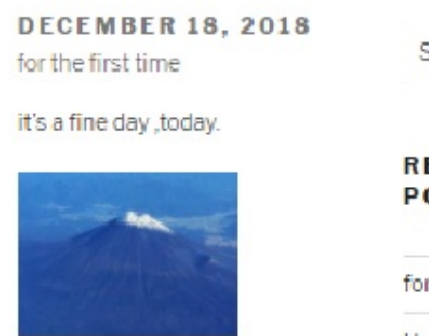

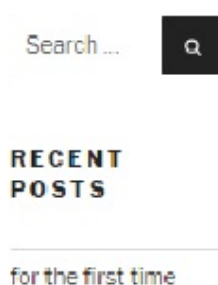

④ ブラウザで http://localhost/phpmyadmin/にアクセス。ウェブサイト構築(図 A) やアクセス可能なユーザ 情報(図 B)が\_\_\_\_\_上で管理されることを確認。 チェック 12

| localhost / 127.0.0.1 / bitnami_                                                                                | × +          |                 |               |                  |                          |                        |                                                                       |                       |                | - 0                | ×   |
|----------------------------------------------------------------------------------------------------|--------------|-----------------|---------------|------------------|--------------------------|------------------------|-----------------------------------------------------------------------|-----------------------|----------------|--------------------|-----|
| (←) → C'                                                                                                    | localhost/ph | pmyadmin/sql.ph | np?server=180 | db=bitnami_wordp | ress&table=wp_posts&pos= | 0&token=879cdafeb5c9e0 | bd4b9efbeb8a3fbb26                                                    | 3 110%                | … 🛛 🏠          | III\ 🗊             | ≡   |
| ohoMuAdmin                                                                                                    | ← 📑          | ナーバ: 127.0.0.   | 1 » 🗊 データ     | ベース: bitnami     | _wordpress » 🖪 テーブル      | : wp_posts             |                                                                       |                       |                | ¢                  | ~ ^ |
| 众 <u>司</u> 00命@                                                                                                 | 表            | 示 🦻 構造          | SQL           | 🔍 検索 泽           | 挿入 🔜 エクスポート              | 🔜 インボート 🔳              | 特権 🥜 操作                                                               | ● SQL コマンドの追跡         | ぷ トリガ          |                    | Ξ.  |
| Recent Favorites                                                                                                | ←T→          |                 | 10            | post_autho       | post_date                | post_date_gmt          | post_content                                                          | post_title post_excer | pt post_status | comment_status     | р   |
| New  bitnami_wordpress  New  New                                                                                |              | 編集 📑 コピー        | ⊖ 削除 2        | 2 :              | 2018-03-22 01:07:45      | 5 2018-03-22 01:07:45  | This is an<br>example page.<br>It's different<br>from a blo           | Sample<br>Page        | publish        | closed             | 0   |
| wp_comments                                                                                                    | 0 /          | 編集 👫 コピー        | ○ 削除 :        |                  | 2018-12-19 04:46:47      | 0000-00-00 00:00:00    | )                                                                     | Auto Draft            | auto-draft     | open               | 0   |
| wp_inks<br>wp_options<br>wp_options<br>wp_postmeta<br>wp_terms<br>wp_terms<br>wp_terms<br>wp_term_relationships | DS           | 編集 📑 コピー        | ○ 削除 4        |                  | 2018-12-19 04:50:56      | 5 2018-12-19 04:50:56  | it's a fine<br>day,today<br><img<br>class="alignnone<br/>siz</img<br> | for the first<br>time | publish        | open               | 0   |
| wp_term_taxonomy     wp_usermeta     wp_users     information_schema                                            | - /          | 編集 📑 コピー        | 🥥 削除 🚦        |                  | 2018-12-19 04:50:48      | 3 2018-12-19 04:50:48  | 3                                                                     | CIMG0021              | inherit        | open               | с   |
| <ul> <li>mysql</li> <li>performance_schema</li> <li>phpmyadmin</li> <li>test</li> </ul>                         | - 0          | 編集 📑 コピー        | 🤤 削除 🧯        |                  | 2018-12-19 04:50:56      | 5 2018-12-19 04:50:56  | it's a fine<br>day,today<br><img<br>class="alignnone<br/>siz</img<br> | for the first<br>time | inherit        | closed             | с   |
| ٢                                                                                                    | רב <b>ב</b>  | □ Check all     | チェックし         | ,たものを: 🥜         | 編集 📑 コピー 👄 🖗             | 創除 🔤 エクスポート            |                                                                       |                       | (図 A           | )                  | ×   |
| お久しぶりです! Firefox はしばらく使れ                                                                                        | つれていないようです。  | プロファイルを掃除して衆    | 「品のようにきれい     | こしますか?           |                          |                        |                                                                       |                       |                | Firefox をリフレッシュ(E) | ×   |
|                                                                                                    |              |                 |               |                  |                          |                        |                                                                       |                       |                | 13:57              |     |

| $\leftarrow \rightarrow C^{*}$ | calhost/phpmyadmin/sql.php?server=1&db | =bitnami_wore | dpress8 | ktable=wp_usermeta&pos=0&token=879cdafel | 55c9e0bd4b9efbeb8a3fbb26 🖹 (110%) ···· ♥ 😭         |              | 11/ 🗉                  | = |
|--------------------------------|----------------------------------------|---------------|---------|------------------------------------------|----------------------------------------------------|--------------|------------------------|---|
| phpMyAdmin                     | 🗧 🗊サーバ: 127.0.0.1 » 🗊 データベ             | ース: bitnan    | i_wor   | dpress » 🖪 テーブル:wp_usermeta              |                                                    |              | ٠                      | ~ |
| <u>A 5</u> 0 0 0 0 0           | 🗐 表示 🥻 構造 📄 SQL 🤇                      | 検索            | 挿入      | 🔜 エクスポート 🔜 インポート                         | 💷 特権 🥜 操作 💿 SQL コマンドの追跡 🗯 トリガ                      |              |                        |   |
| Recent Favorites               | 132X. 23                               | 11/1/1        | 12. [4  |                                          | '& U                                               |              |                        |   |
| - co                           |                                        |               |         |                                          |                                                    |              |                        | 1 |
| New hitpami wordpross          | + オプション                                |               |         |                                          |                                                    |              |                        |   |
| New                            | ←⊤→ ▼ ume                              | eta_id use    | r_id    | meta_key                                 | meta_value                                         | (図B)         |                        |   |
| +                              | 🗆 🥜 編集 👫 コピー 🤤 削除                      | 1             | 1       | nickname                                 | user                                               |              |                        |   |
| +- y wp_comments               | 🔲 🥜 編集 👫 コピー 🥥 削除                      | 2             | 1       | first_name                               |                                                    |              |                        |   |
| • wp_links                     | 🗆 🥜 編集 🞥 コピー 🥥 削除                      | 3             | 1       | last_name                                |                                                    |              |                        |   |
| +- wp_options                  | 🔲 🥜 編集 👫 コピー 🥥 削除                      | 4             | 1       | description                              |                                                    |              |                        |   |
| wp_posts                       | 🔲 🥜 編集 🚰 コピー 🤤 削除                      | 5             | 1       | rich_editing                             | true                                               |              |                        |   |
| +                              | 🔲 🥜 編集 👫 コピー 🤤 削除                      | 6             | 1       | syntax_highlighting                      | true                                               |              |                        |   |
| +- wp_terms                    | 🗌 🥜 編集 👫 コピー 🥥 削除                      | 7             | 1       | comment_shortcuts                        | false                                              |              |                        |   |
| wp_term_relationships          | 🔲 🥜 編集 👫 コピー 🥥 削除                      | 8             | 1       | admin_color                              | fresh                                              |              |                        |   |
| wp_usermeta                    | 🗆 🥜 編集 📑 コピー 🥥 削除                      | 9             | 1       | use_ssl                                  | 0                                                  |              |                        |   |
| +- wp_users                    | 🔲 🥜 編集 👫 コピー 🥥 削除                      | 10            | 1       | show_admin_bar_front                     | true                                               |              |                        |   |
| 🖶 🕞 information_schema         | 🗆 🥜 編集 👫 그ピー 🤤 削除                      | 11            | 1       | locale                                   |                                                    |              |                        |   |
| mysql     norformance scheme   | 🔲 🥜 編集 👫 コピー 🥥 削除                      | 12            | 1       | wp_capabilities                          | a:1:{s:13:"administrator";b:1;}                    |              |                        |   |
| performance_schema             | 🗆 🥜 編集 🞥 그ピー 🥥 削除                      | 13            | 1       | wp_user_level                            | 10                                                 |              |                        |   |
| test                           | 🔲 🥜 編集 👫 コピー 🥥 削除                      | 14            | 1       | dismissed_wp_pointers                    |                                                    |              |                        |   |
|                                | 🗆 🥒 編集 🚰 コピー 🥥 削除                      | 16            | 1       | show_welcome_panel                       | 1                                                  |              |                        |   |
|                                | 🗌 🥜 編集 🏄 コピー 🥥 削除                      | 17            | 1       | session_tokens                           | a:2:{s:64:"235301225ef0485729fa01f54c3bec2e5f95215 |              |                        |   |
|                                | □ 🥜 編集 👫 コピー 👄 削除                      | 18            | 1       | wp_dashboard_quick_press_last_post_i     | d 3                                                |              |                        |   |
|                                | □ 🥜 編集 👫 コピー 👄 削除                      | 19            | 1       | wp_user-settings                         | libraryContent=browse                              |              |                        |   |
|                                | ■ コンソール 👫 コピー 🥥 削除                     | 20            | 1       | wp_user-settings-time                    | 1545195053                                         |              |                        |   |
| A久しぶりです! Firefox はしばらく使われていた   | ■                                      | ますか ?         |         |                                          |                                                    | Firefox をリフレ | ייי <sup>ג</sup> ער(F) | ~ |